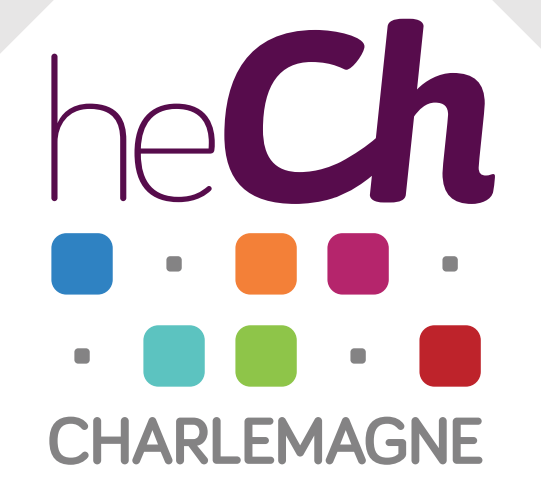

## Premiers pas sur MyHECh

Première connexion – Activation de l'adresse mail – Sécurisation du profil – Consultation du mail – Redirection du mail

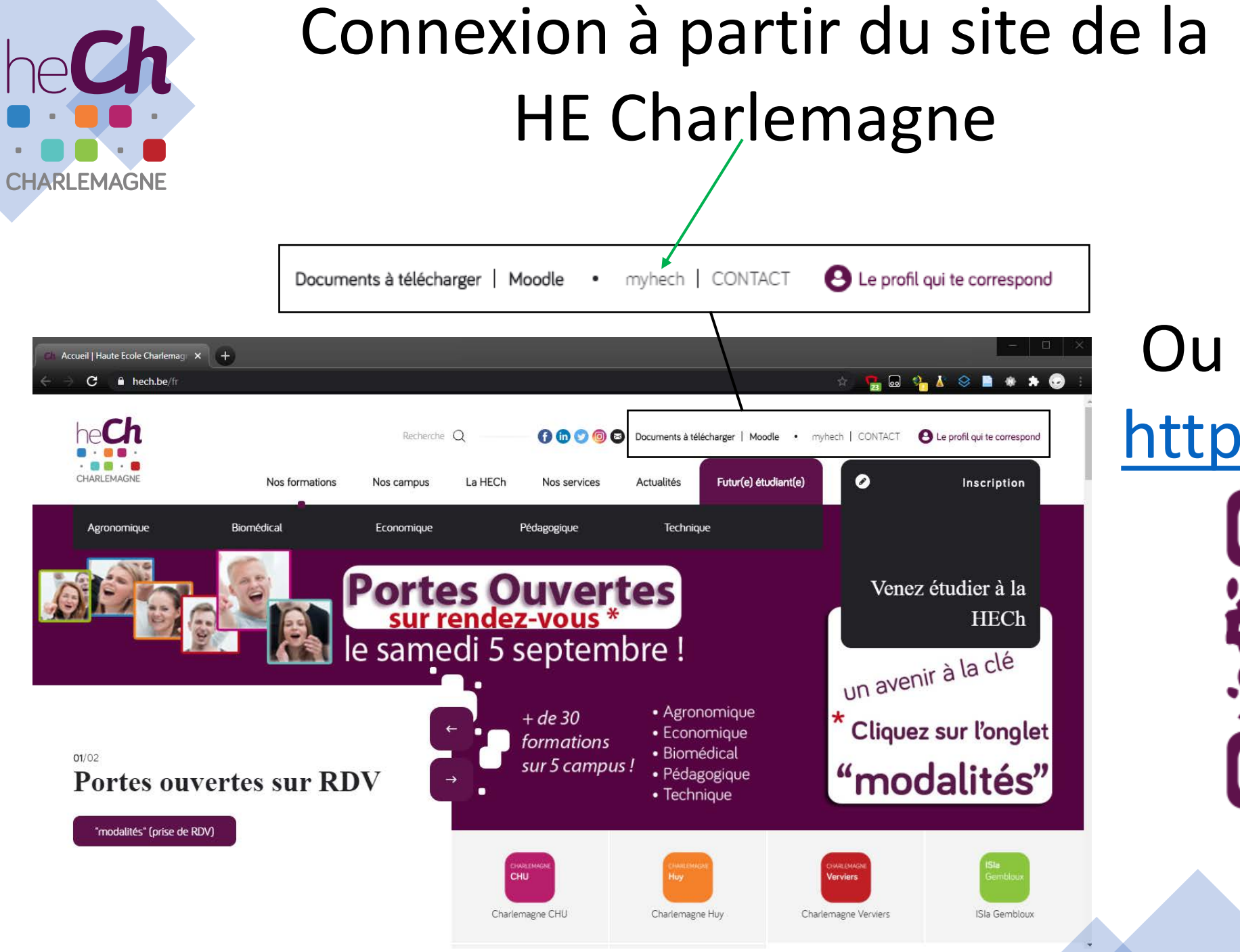

Ou directement : http://my.hech.be

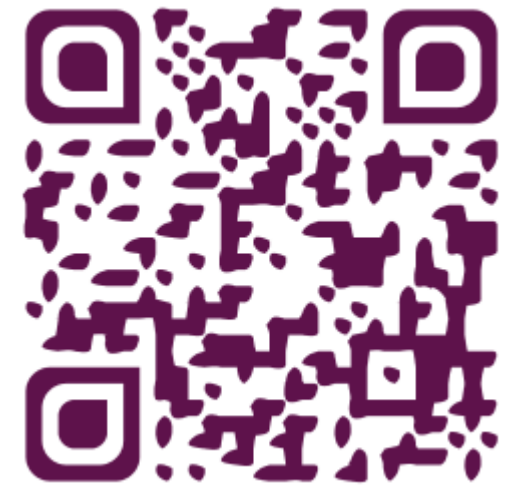

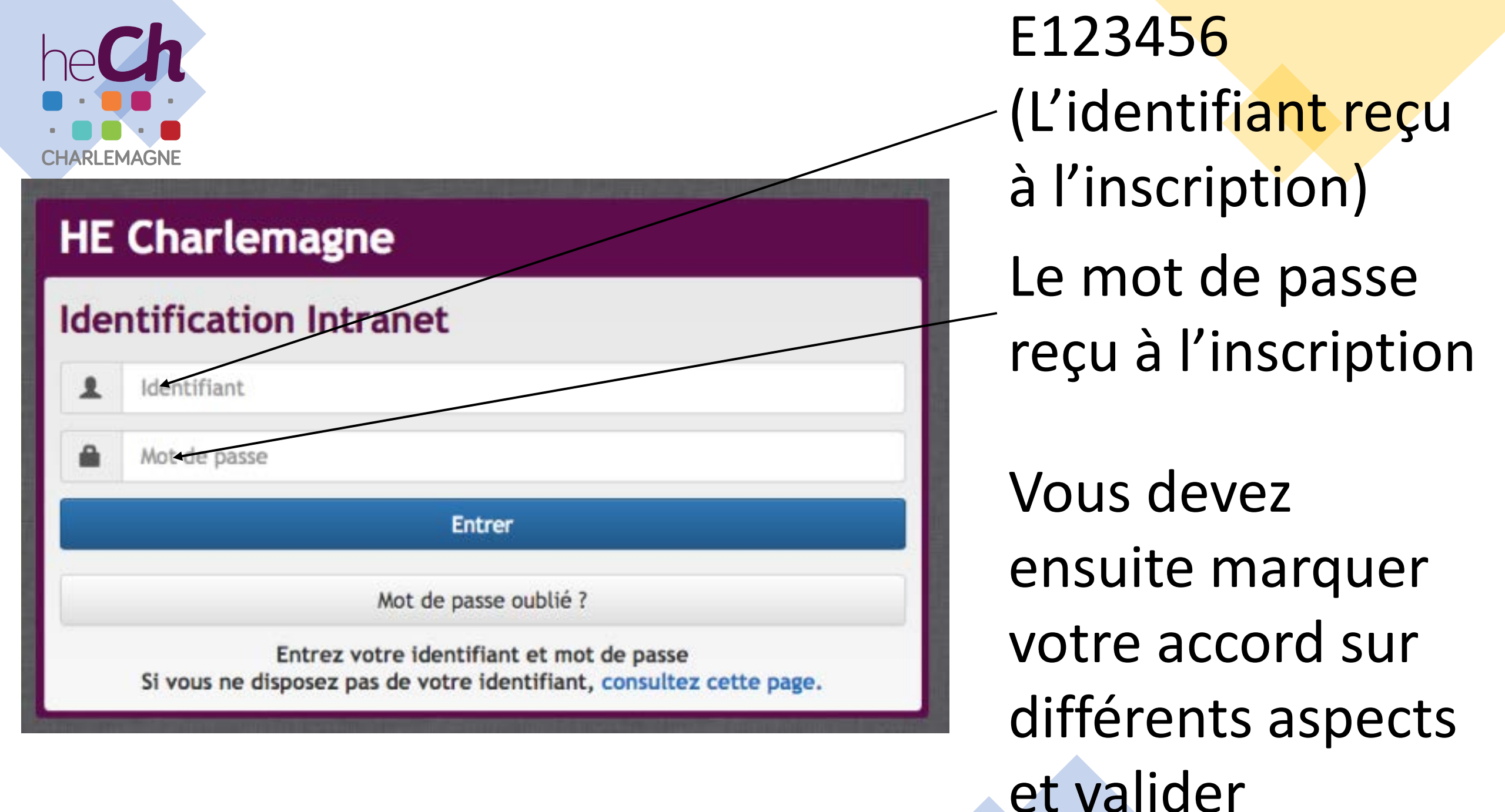

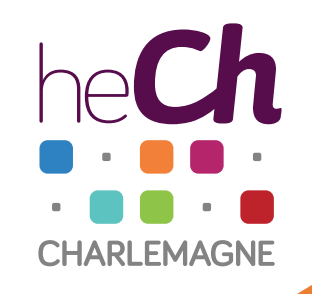

Activer l'adresse de courrier

- A la première connexion, vous devez obligatoirement créer votre adresse mail HECh
- 4 formes possibles, mais le choix est irrévocable
- Préférez prenom.nom@student.hech.be
- C'est le mode de communication privilégié pour vous contacter
- A CONSULTER REGULIEREMENT, TOUS LES JOURS !

nité. Des actions sont à réaliser pour obtenir une session complète à myHECh | WebMail | Déconnexion

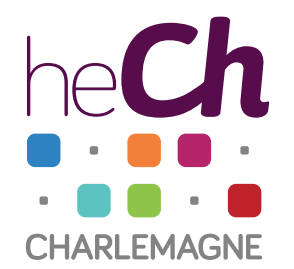

## Procédure de création d'un profil sécurisé

Afin d'améliorer la sécurité informatique liée à votre identification ULG, vous avez la possibilité de créer un profil sécurisé.

Cette opération n'est pas obligatoire mais participe à l'effort global de sécurité informatique de l'Institution.

Pour ce faire, nous allons vous demander :

- de vérifier l'adéquation de votre mot de passe aux nouvelles règles et, le cas échéant, de créer un nouveau mot de passe suffisamment sécurisé, c'est-à-dire respectant quelques critères explicités ;
- · de sélectionner une question secrète dont la réponse ne doit pas être évidente ;
- d'indiquer un moyen de contact (GSM ou adresse de courriel externe à l'ULg).

Grace à ces informations, vous aurez la possibilité, en cas de perte de votre mot de passe, d'en spécifier un nouveau à l'aide d'une procédure en "self service".

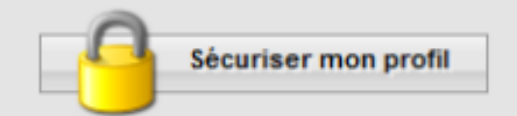

Sécuriser votre profil

Pour ce faire, vous aurez besoin d'un GSM

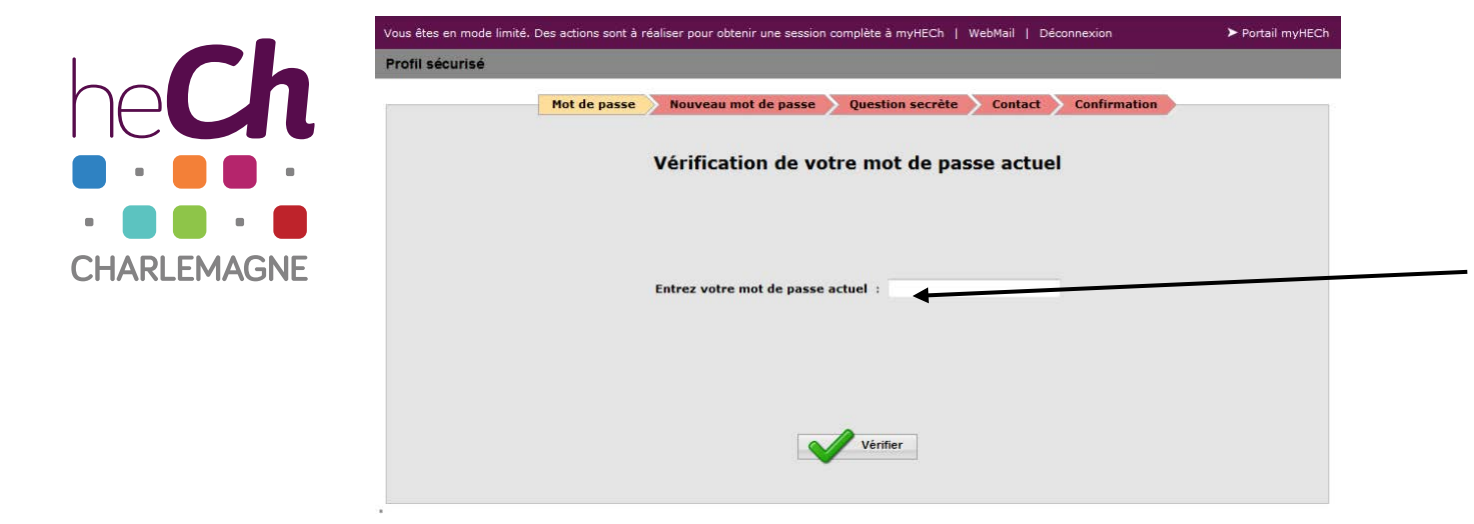

1ère étape, introduire le mot de passe original qui vous a été fourni à l'inscription et cliquer sur « Vérifier » pour passer à l'étape 2

Définir un nouveau mot de passe (qui devra respecter les critères listés) en cliquant ici

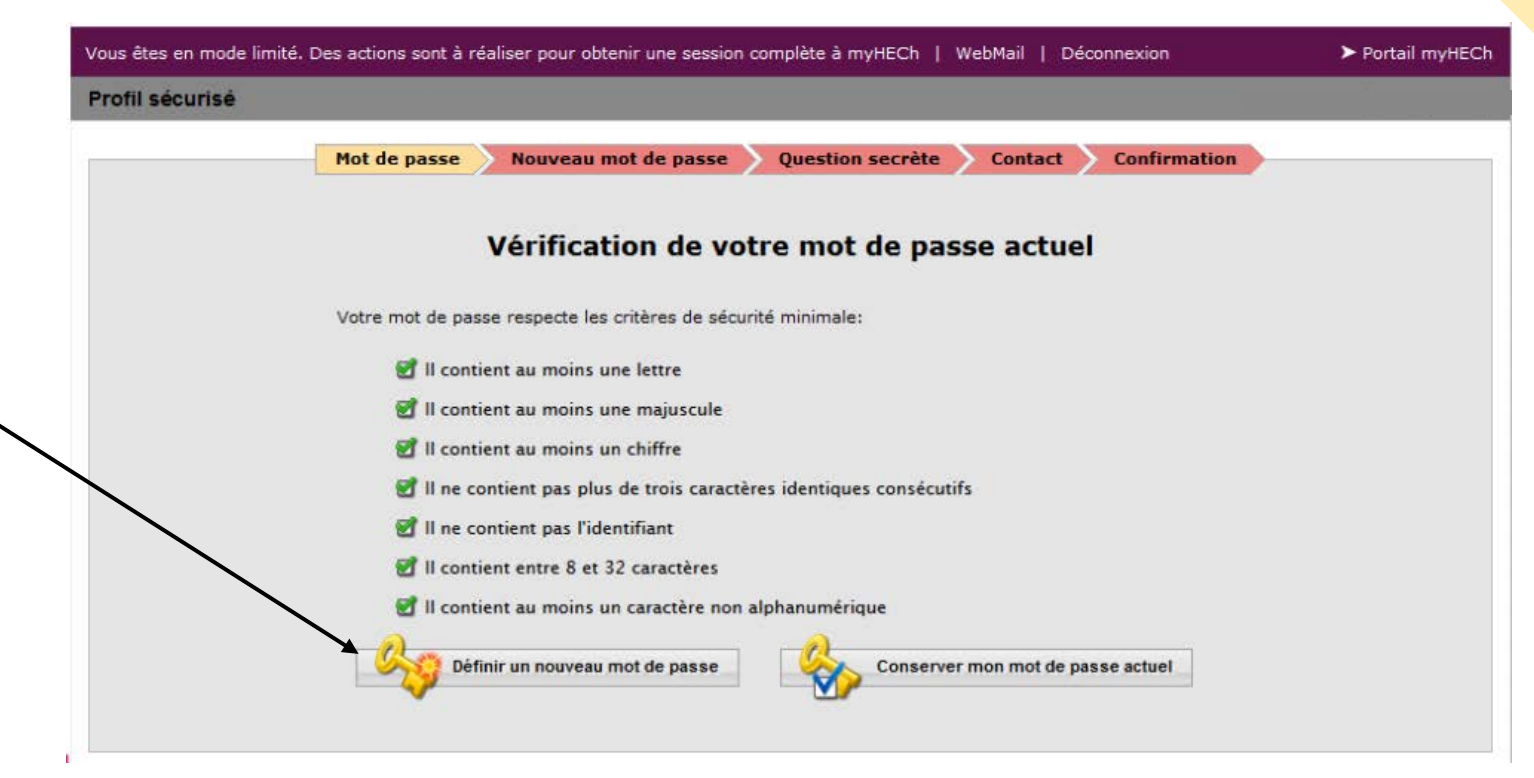

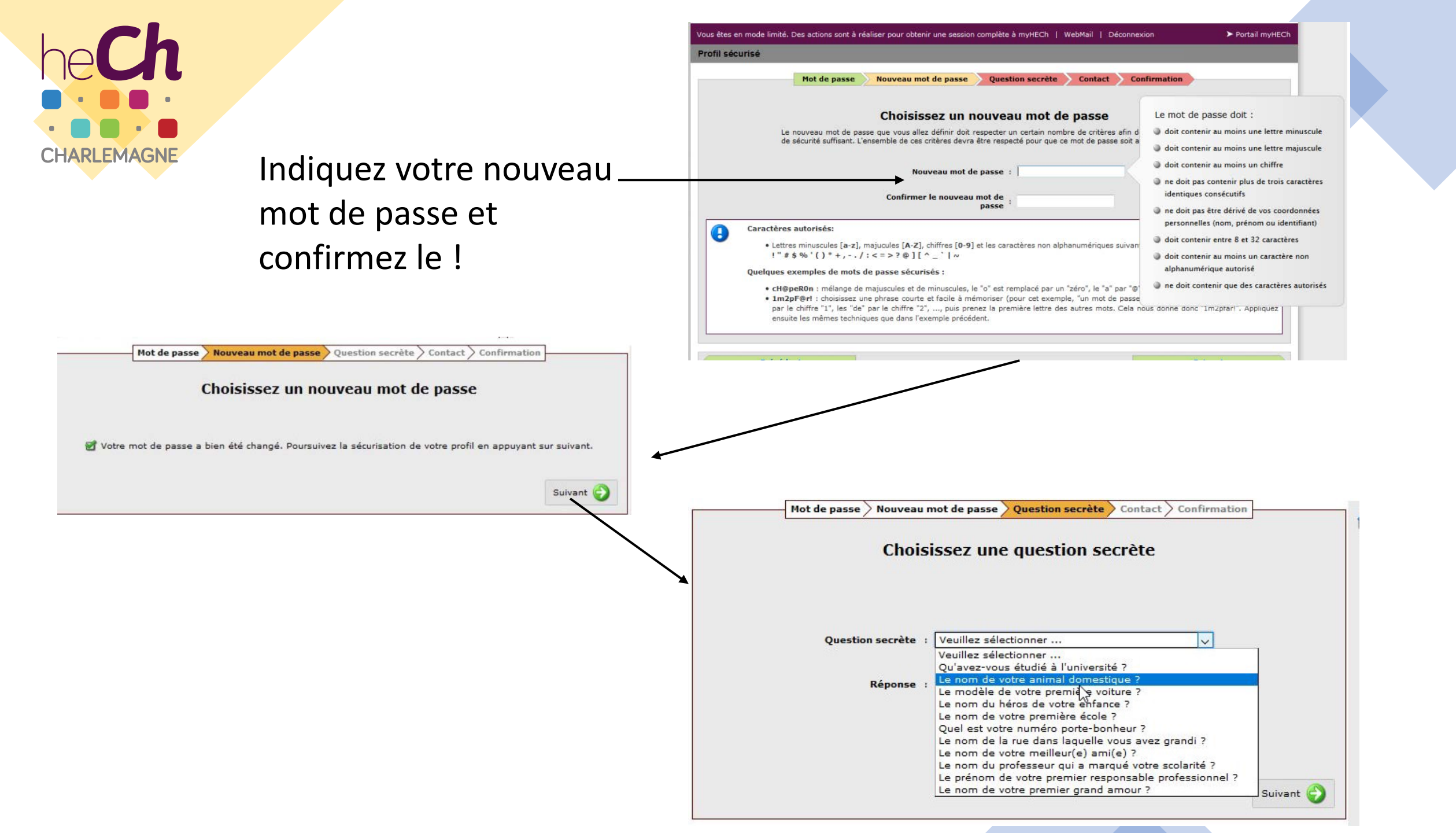

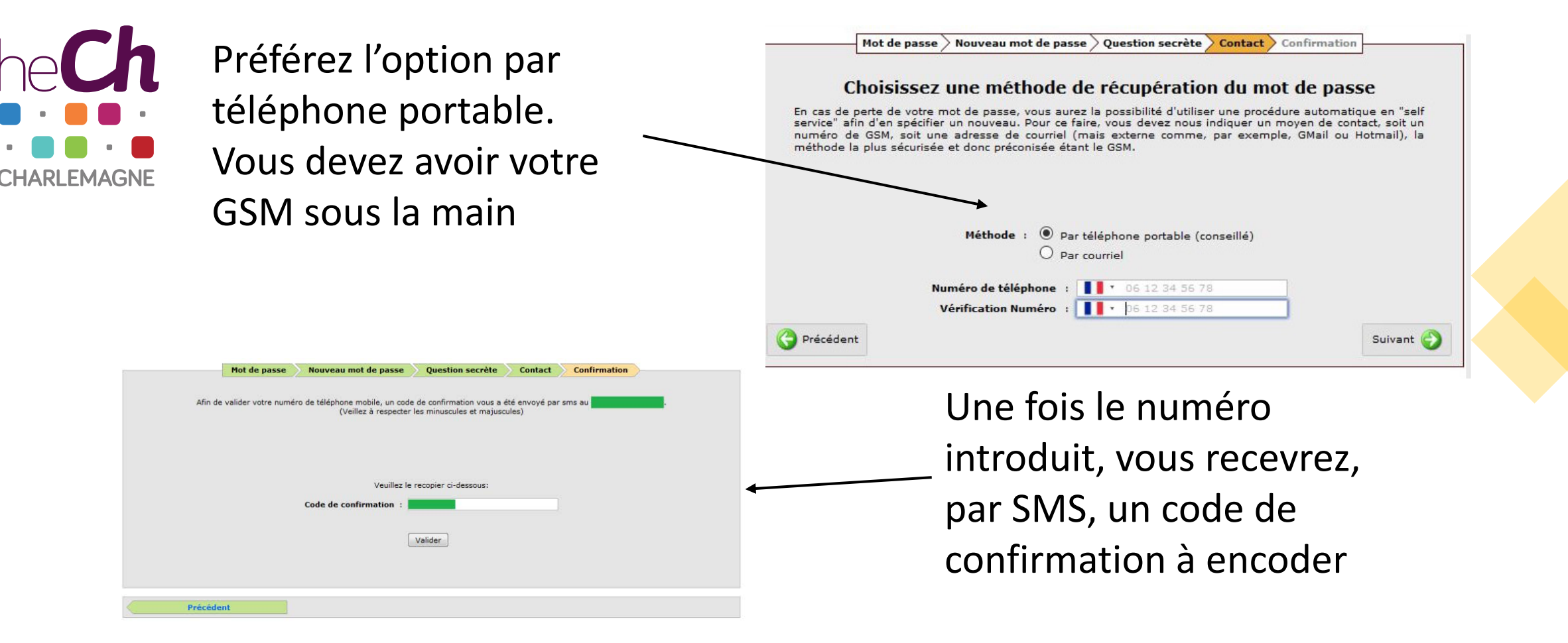

Si vous perdez votre mot de passe, il vous sera envoyé par SMS à ce numéro. C'est aussi à ce numéro que seront envoyés les SMS avec les résultats de délibérations

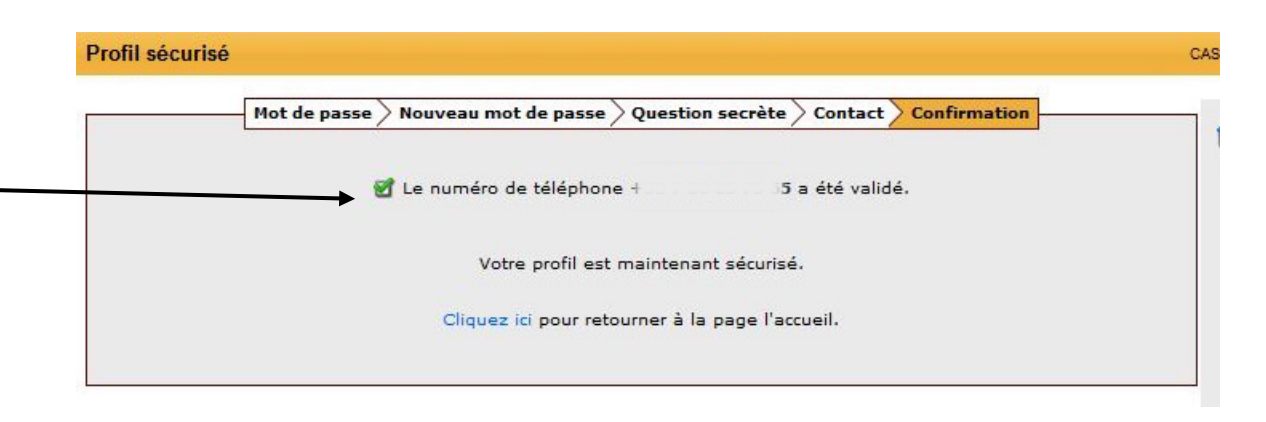

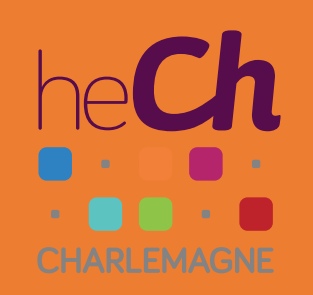

## Consulter ses mails

## Courriel | Gestion | Portail | Accès Dans MyHECh /ebMail Confidentialité mail ou Réafficher mes paramètres Répondeur mail à consulter... Redirection mail AntiSpam Documentation Zimbra 26 courriels non lus 596 petites annonces Ou directement : 3 téléchargements 1 Enquête http://mail.hech.be 0 forum

3 Méthodes pour consulter ces mails :

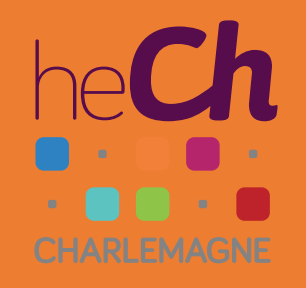

Rediriger ses mails vers une adresse personnelle

| tape 4 :<br>pregistrer                                                                                                    | Etape 1 : Aller dans l'onglet                                                                                                    |                                                                            |
|----------------------------------------------------------------------------------------------------|----------------------------------------------------------------------------------------------------|----------------------------------------------------------------------------|
|                                                                                                    | /« préféren                                                                                                    | ces »                                                                      |
| Mail Contacts Calen                                                                                                    | drier Tâches Préférences                                                                                                    | <mark>⊠ ▼ Rechercher Q</mark> steve.gillet@hech.b                          |
| Préférences     Général     Comptes                                                                                                    | Affichage des mails                                                                                                    |                                                                            |
| Mail  Filtres  Signatures                                                                                                    | Afficher is mail :  Format Privil (si possible) Format Texte                                                                                                    | — Etape 2 : Aller dans « Mail »                                            |
| <ul> <li>Dynamics</li> <li>Hors du bureau</li> <li>Adresses acceptées</li> <li>Contacts</li> </ul>                                                                                                    | Aperçu du mail :       ✓ Afficher un extrait du contenu de chaque message dans la liste des mails         □       □         □       □         □       □         □       □         □       □         □       □         □       □         □       □         □       □         □       □         □       □         □       □         □       □         □       □         □       □         □       □         □       □         □       □         □       □         □       □         □       □         □       □         □       □         □       □         □       □         □       □         □       □         □       □         □       □         □       □         □       □         □       □         □       □         □       □         □       □         □       □ |                                                                            |
| <ul> <li>Calendrier</li> <li>Partage</li> <li>Notifications</li> <li>Périphériques et applis conr</li> </ul>                                                                                                    | Images :       Dans les mails HTML, afficher automatiquement les images extérieures         Panneau de lecture : <ul> <li>Marquer les messages comme lus immédiatement dans le panneau de lecture</li> <li>Marquer les messages du panneau de lecture comme lus au bout de 0</li> <li>seconde(s)</li> <li>Na secondere particular dans le panneau de lecture</li> </ul>                                                                                                    |                                                                            |
| <ul> <li>Importer/Exporter</li> <li>Raccourcis</li> <li>Zimlets</li> </ul>                                                                                                    | Sélection de message:       Sélectionner le message sous le message supprimé ou déplacé         Sélectionner le message au-dessus du message supprimé ou déplacé         Sélectionner le message au-dessus du message supprimé ou déplacé         Sélectionner le message suivant en fonction de sélections précédentes (monter ou descendre)                                                                                                    |                                                                            |
|                                                                                                    | Couleur associée au message : Définissez la couleur des messages e<br>Recherche Mail par défaut : intinbox                                                                                                    | et des conversations selon la couleur des balises                          |
|                                                                                                    | Réception des mails                                                                                                    |                                                                            |
| Image: September 2020         Image: September 2020         Image: September 2020 | Arrivée d'un mail : Faire suivre une copie à :<br>monmail@gmail.com<br>Supprimer la copie locale du mail<br>Envoyer un mail de notification à :<br>Entrez adresse mail                                                                                                    | Etape 3 : Entrer l'adresse vers<br>laquelle on veut rediriger ses<br>mails |
| 27         28         29         30         1         2         3           4         5         6         7         8         9         10                                                                                                    | Notification de mail entrant : Afficher un message de notification                                                                                                    |                                                                            |

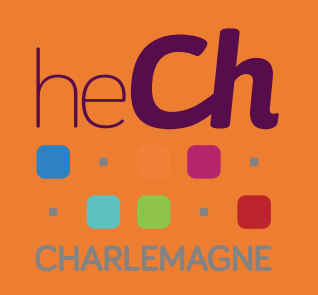

Synchroniser son mail sur son GSM (iOS)

- Aller dans « Réglages »
- Sélectionner « Mots de passe et comptes »
- Appuyer sur « Ajouter un compte », « Autre » puis « Ajouter un compte Mail »
- Saisissez votre nom, adresse mail (*prenom.nom@student.hech.be*), votre mot de passe et une description de votre compte
- Appuyez sur « Suivant ». Si l'iOS trouve les réglages de votre messagerie, appuyez sur « Terminé »
- Sinon...

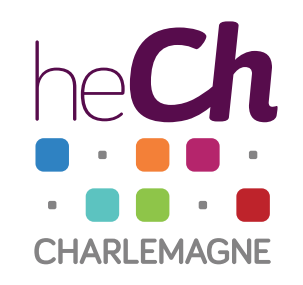

- Dans l'onglet IMAP, SERVEUR DE RECEPTION complétez :
  - Nom d'hôte : *mail.hech.be*
  - Nom d'utilisateur : *prenom.nom@student.hech.be* SERVEUR D'ENVOI complétez :
  - Nom d'hôte : *smtp.hech.be*
- Cliquez sur « Suivant »
- Cliquez sur « Enregistrer »

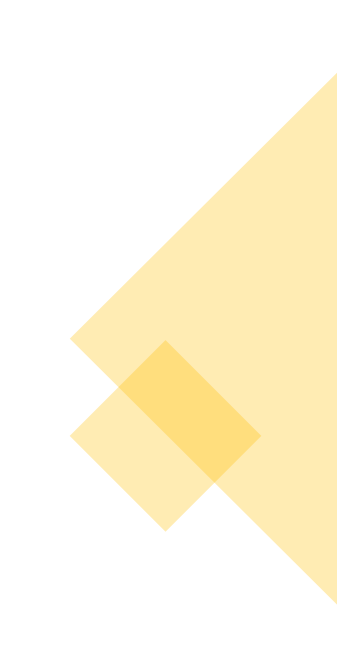

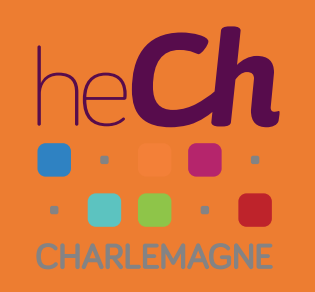

Synchroniser son mail sur son GSM (Android)

- Lancez l'application Email
- Entrez votre adresse (*prenom.nom@student.hech.be*) et votre mot de passe
- Appuyez sur « Configuration »
- Appuyez sur « IMAP »
- Entrez les informations relatives au serveur : Serveur entrant :
  - Serveur IMAP : *mail.hech.be*
  - Type de sécurité : **SSL**
  - Port : **993**

Serveur sortant :

- Serveur SMTP : *smtp.hech.be*
- Type de sécurité : *TLS*
- Port : **587**